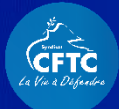

# MES PREMIERS PAS SUR PREVIOO organiser pour convaincre

## MILITANT

#### SOMMAIRE

| 1.          | Je me connecte à Previoo (app.previoo.com)                                                                               | 3 |
|-------------|----------------------------------------------------------------------------------------------------|---|
| 2.          | Une fois connecté, j'accède à la page d'accueil                                                                          | 3 |
| 3.          | Je prends connaissance des documents du coffre-fort                                                                      | 4 |
| 4.<br>attri | Je découvre les missions porte à porte que mon animateur m'a buées                                                       | 4 |
| 5.          | J'accède à la liste des électeurs que je vais rencontrer pendant ma                                                      |   |
| mis         | sion                                                                                                    | 5 |
| 6.<br>où s  | J'affiche les électeurs sur la carte : la meilleure façon de visualiser se trouvent les électeurs que je dois rencontrer | 5 |
| 7.          | Je complète la fiche de l'électeur avec ses coordonnées                                                                  | 6 |
| 8.          | Je mets à jour le statut de la rencontre grâce aux pictogrammes                                                          | 6 |
| 9.          | Je n'oublie pas de « Terminer » la mission                                                                               | 7 |
|             |                                                                                                    |   |

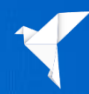

1. Je me connecte à Previoo (app.previoo.com)

| Bienvenue<br>sur Previoo                                           |                                             |
|--------------------------------------------------------------------|---------------------------------------------|
| La solution d'animation et<br>de gestion de campagne<br>électorale |                                             |
| Courriel                                                           | J'entre ici les identifiants que j'ai reçu  |
| Mot de passe                                                       | de l'expéditeur <u>no-reply@previoo.com</u> |
| <b>Connexion</b> > Mot de passe oublié?                            | mes spams !)                                |
| Pas encore de compte ? Je m'inscris ! >                            |                                             |

### 2. Une fois connecté, j'accède à la page d'accueil

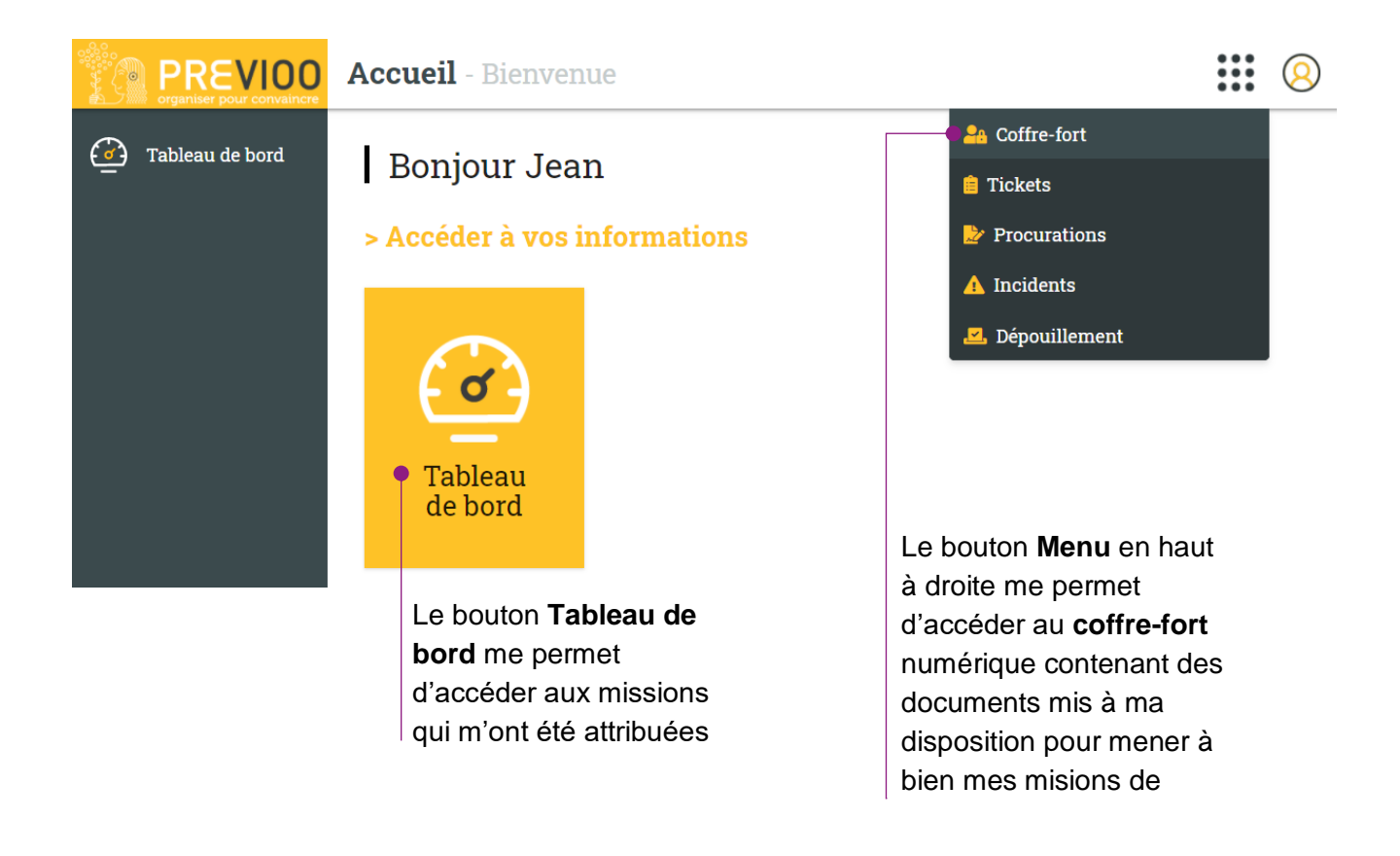

#### 3. Je prends connaissance des documents du coffre-fort

Il contient des fiches et guides pratiques pour m'accompagner dans mes misions de porte à porte :

| Outils :<br>Ajouter un dossier | Dossier : Racine                                                            | III 🖻 |
|--------------------------------|-----------------------------------------------------------------------------|-------|
| Ajouter un fichier             | Argumentaires et matériel de propagande Général                             | 1     |
|                                | Fiche éléments de langage (contre-argumentaire Vous les syndicats !)        | • 🌶 📋 |
|                                | ℰ Fiche argumentaire CFTC - TPE Tout comprendre en 3 minutes                | • 🌶 📋 |
|                                | Charte et Formulaire collecte de données électeur sur Previoo               | Ø 🔋   |
| e coffre-fort contient         | Ø Formulaire à remplir par le militant porte à porte (collecte des données) | o 🥒 📋 |
| ptamment le                    | Charte collecte de données Previoo                                          | o 🌶 🗎 |
| rmulaire que je dois           | Kit de porte à porte                                                        | 1     |
| ire signer par les             | Guide porte à porte scénario Vous défendre                                  | o 🌶 🗎 |
| ecteurs afin de                | Guide porte à porte scénario Droit au but                                   | •     |
| registrer leurs                | Guide porte à porte scénario à l'écoute                                     | • 🌶 📋 |
| oordonnées dans                | Matériel de propagande Ass Mat                                              | 1     |
| evioo                          | Profession de foi Ass Mat                                                   | 0 🧳 📋 |
|                                | 🔗 Flyer Ass Mat                                                             | 0 🥒 📋 |

#### 4. Je découvre les missions porte à porte que mon animateur m'a attribuées

Pour accéder à mes missions, je clique sur le bouton Tableau de Bord de la page d'accueil, ou du menu.

| Vous avez                        | 1 mission                     |   |                                                |
|----------------------------------|-------------------------------|---|------------------------------------------------|
| Etat                             | <ul> <li>Croissant</li> </ul> | • |                                                |
| <b>PORTE A P</b><br>Porte à Port | ORTE - UD17 -                 |   | Je clique sur une                              |
| 13/02/2021<br>13/02/2021         | 10h00<br>17h30                |   | mission pour découvrir<br>mon parcours porte à |
| Planifiée                        |                               |   | porte !                                        |

La liste de(s) mission(s) planifiées apparait :

5. J'accède à la liste des électeurs que je vais rencontrer pendant ma mission

| 8                                       |                                                                                                    |
|-----------------------------------------|----------------------------------------------------------------------------------------------------|
| Liste des électeurs : 9 📃 💽             |                                                                                                    |
| Par ordre de sélec'  Croissant          | Je peux afficher la liste des électeurs « par<br>adresse » (les électeurs sont regroupés par rue),<br>ou « par ordre de sélection » : il s'agit du |
| N°19<br>KODASH Tava                     | parcours optimisé par mon animateur. Il est donc<br>préférable de les afficher « par ordre de<br>sélection »                                       |
| RUE DES MARIETTES                       |                                                                                                    |
| N°18<br>MICHU Madame                    | Pour chaque électeur, 3 pictogrammes me<br>permettent de définir l'état de la rencontre en<br>instant :                                            |
| RUE DU DOCTEUR ALBERT SCHWEITZER        | 📫 A ouvert la porte et m'a écouté                                                                                                    |
| N°9 (QUAI OUEST 109)<br>CLOUTIER Florus | Ø Absent                                                                                                    |
| 🤹 🖉 📭                                   | A ouvert la porte mais a refusé de me répondre                                                                                                    |

6. J'affiche les électeurs sur la carte : la meilleure façon de visualiser où se trouvent les électeurs que je dois rencontrer

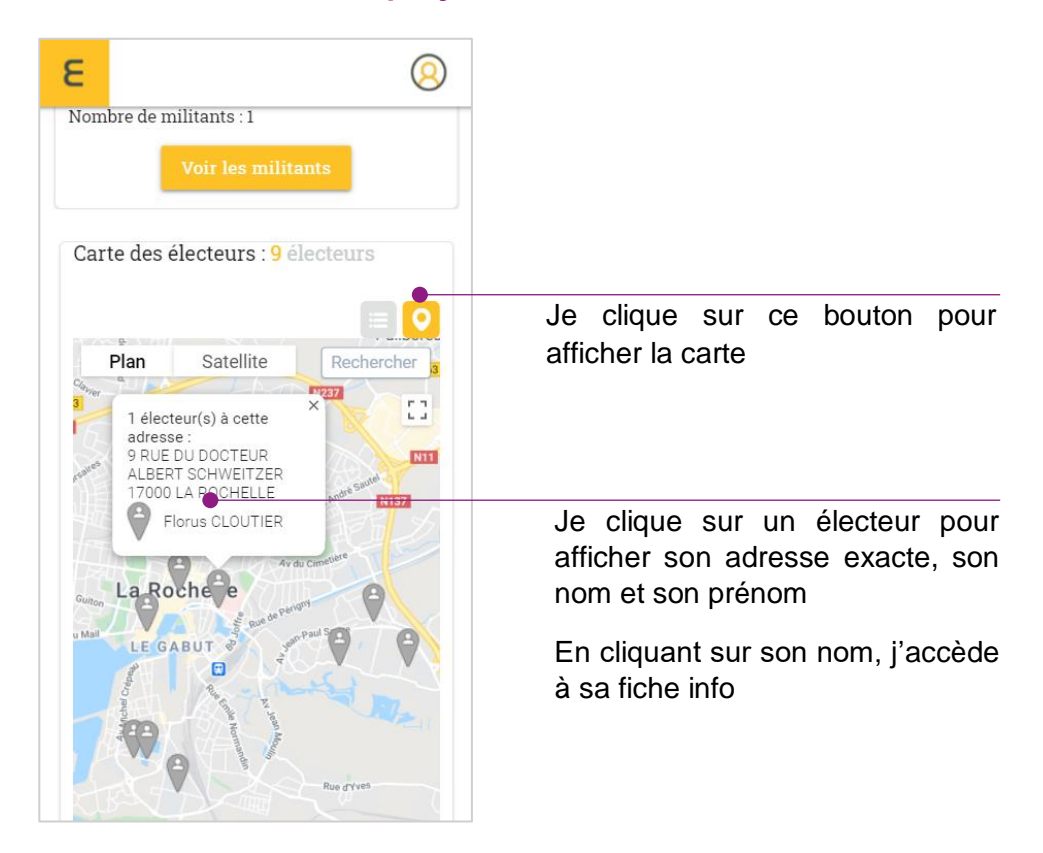

#### 7. Je complète la fiche de l'électeur avec ses coordonnées

Si l'électeur m'a communiqué ses coordonnées et s'il a signé le formulaire RGPD de collecte des données, je peux compléter ses informations sur sa fiche :

| ε                                                                                                    | 0 |                                                                   |
|----------------------------------------------------------------------------------------------------|---|-------------------------------------------------------------------|
| Pays<br>FRANCE                                                                                                    |   |                                                                   |
| Kenter Kenter Ke |   |                                                                   |
| Mobile :                                                                                                    |   | Je saisis ses coordonnées                                         |
| 🦕 Fixe :                                                                                                    |   |                                                                   |
| Bureau de vote :<br>Aucun bureau de vote<br>Métiers :                                                                                                    | • |                                                                   |
|                                                                                                    |   |                                                                   |
| Preoccupations                                                                                                    |   | Je peux également indiquer ses<br>préoccupations professionnelles |
| Enregistrer                                                                                                    |   | Je n'oublie pas de cliquer sur<br>« Enregistrer »                 |
| Retour                                                                                                    |   |                                                                   |

8. Je mets à jour le statut de la rencontre grâce aux pictogrammes

| Е             |                   |            |          | 8  |
|---------------|-------------------|------------|----------|----|
| N°170<br>MUGW | <b>/ORT</b> Daisy | T          |          |    |
|               | 6                 | ø          | •        |    |
| RUE DI        | E LA SOLE         |            |          |    |
| N°13          |                   |            |          |    |
| BAGGI         | NGS Camel         | ia         |          |    |
|               | 6                 | ø          |          |    |
| N°34          |                   |            |          |    |
| MARIN         | IO Aloïsa         |            |          |    |
|               | 6                 | ø          | •        |    |
| RUE DI        | ES MARIET         | TES        |          |    |
| N°18          |                   |            |          |    |
| MICHU         | J Madame          |            |          |    |
|               | 6                 | ø          | •        |    |
| RUE DI        | J DOCTEUI         | R ALBERT S | CHWEITZE | ER |
| N°9 (OI       | JAI OUEST         | 109)       |          |    |

La mise à jour de l'état de la rencontre est définitive. Une fois l'un des 3 pictogrammes coché, il sera impossible de le décocher

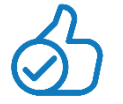

Je vérifie bien l'identité de l'électeur concerné avant de cliquer sur le pictogramme

#### 9. Je n'oublie pas de « Terminer » la mission

Lorsque j'ai sonné à toutes les portes, j'indique que la mission est terminée :

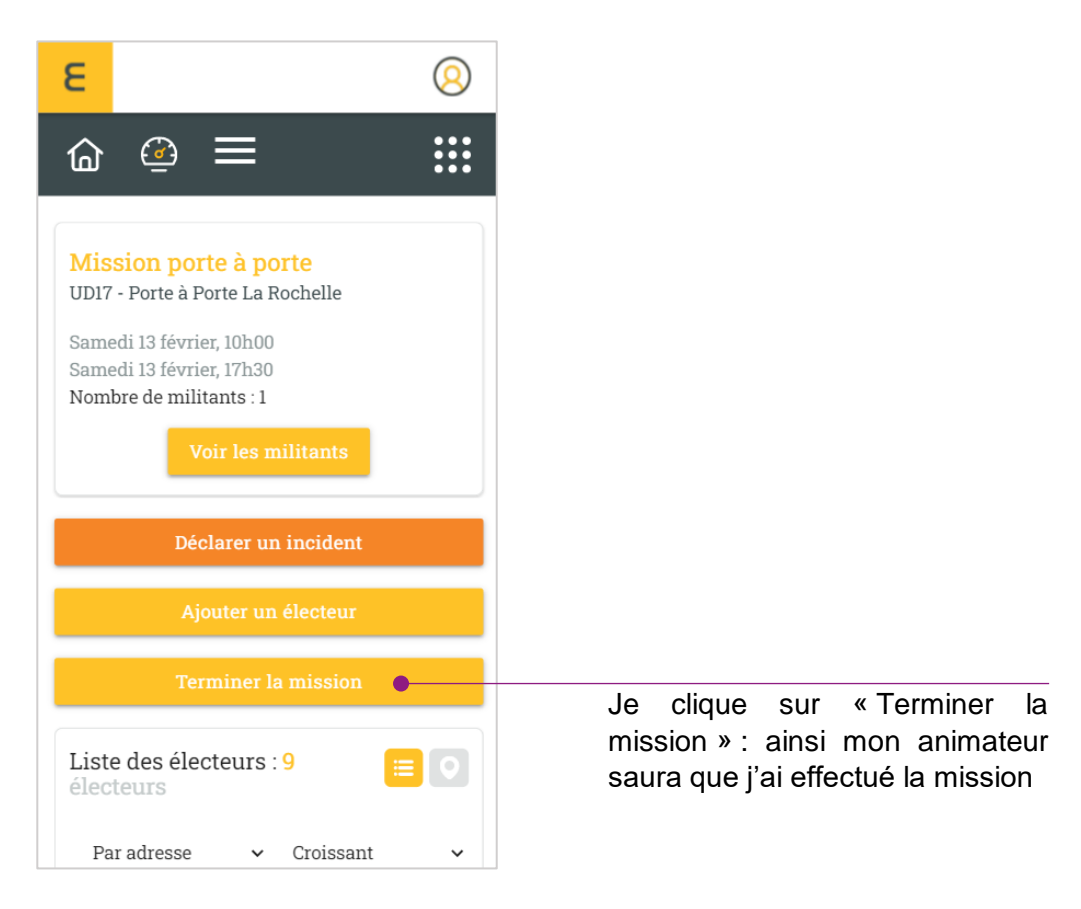

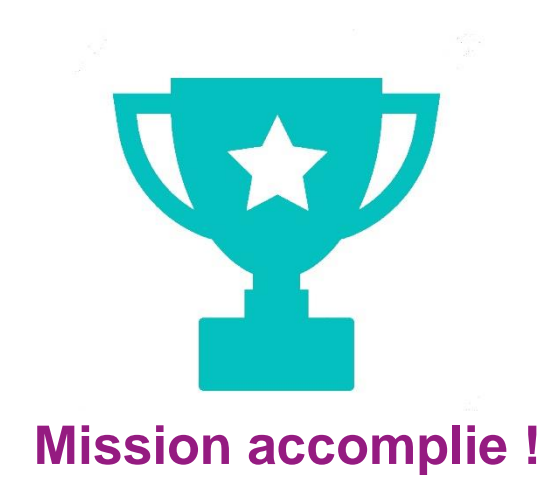